TO:EPSON愛用者

FROM:EPSON客服中心

主題敘述: C1700、C1750N、C1750W、CX17NF、M1400、MX14、MX14NF系列 若於Win 7底下無法自訂紙張大小的解決方式

(當選擇自定義紙張尺寸會出現無法設定的情況,如下圖)

| 自定義紙張尺寸                      |                                                                                              |                                      | ? ×      |  |  |  |
|------------------------------|----------------------------------------------------------------------------------------------|--------------------------------------|----------|--|--|--|
| 詳細資料(T):                     |                                                                                              |                                      |          |  |  |  |
| 自定義1                         | 210 x 297 mm                                                                                 | 自定義1                                 | *        |  |  |  |
| 自定義2<br>自定義3<br>自定義4<br>自定義6 | 210 x 297 mm<br>210 x 297 mm<br>210 x 297 mm<br>210 x 297 mm<br>210 x 297 mm<br>210 x 297 mm | 自定義2<br>自定義3<br>自定義4<br>自定義5<br>自定義6 | ~        |  |  |  |
| ~ 變更設定                       |                                                                                              |                                      |          |  |  |  |
| 短邊[76.2-21                   | 5.9mm](S):                                                                                   |                                      | 留位       |  |  |  |
| 210.0                        | ≜ mm                                                                                         |                                      | ● 公釐(M)  |  |  |  |
| 長邊[127.0-355.6mm](L):        |                                                                                              |                                      | ◎ 英寸(l)  |  |  |  |
| 297.0                        | ≜<br>▼ mm                                                                                    |                                      |          |  |  |  |
| ☑ 為紙張尺寸命名(P)                 |                                                                                              |                                      |          |  |  |  |
| 紙張名稱                         | N): 自定義1                                                                                     |                                      | 恢復預設值(D) |  |  |  |
|                              | 確定                                                                                           | 取消                                   | 說明(H)    |  |  |  |

步驟1:進入印表機內容-共用-點選"變更共用選項"。

| ➡ Epson Acul aser MX14NE 內容          |   |  |  |  |  |
|--------------------------------------|---|--|--|--|--|
|                                      | - |  |  |  |  |
| 一般   共用   連接埠   進階   色彩管理   安全性   配置 |   |  |  |  |  |
| 您可以與您網路上的其他人共用這部印表機・當電腦在睡眠狀態或關       |   |  |  |  |  |
| >>>>>>>>>>>>>>>>>>>>>>>>>>>>>>>>>>>  |   |  |  |  |  |
|                                      |   |  |  |  |  |
|                                      |   |  |  |  |  |
| ☞ 變更共用選項(O)                          |   |  |  |  |  |
| ☑ 共用這個印表機(S)                         |   |  |  |  |  |
| 共用名稱(H): Epson AcuLaser MX14NF       |   |  |  |  |  |
|                                      |   |  |  |  |  |
| ☑ 在用戶端電腦上轉譯列印工作(R)                   |   |  |  |  |  |
| □ 列入目錄(L)                            |   |  |  |  |  |
|                                      |   |  |  |  |  |
| 驅動程式                                 |   |  |  |  |  |
| 如果使用這個共用印表機的使用者執行不同版本的 Windows 的     |   |  |  |  |  |
| 話, 您 可                               |   |  |  |  |  |
|                                      |   |  |  |  |  |
| 其他驅動程式(D)                            |   |  |  |  |  |
|                                      |   |  |  |  |  |
|                                      |   |  |  |  |  |
|                                      |   |  |  |  |  |
| <b>確定</b> 取消                         |   |  |  |  |  |

步驟 2:按下進階共用設定-點選" 關閉檔案及印表機共用",按下儲存設定。

| ○○○ ●   ◆ 2  ◆ 49   授書控制台   伊書控制台                                                                                                    | Q |
|----------------------------------------------------------------------------------------------------|---|
| 福案(F) 編輯(E) 檢視(V) 工具(T) 說明(H)                                                                                                    |   |
| 變更不同網路設定檔的共用選項<br>Windows 會為每個使用的網路建立不同的網路設定檔。而您可以針對每個設定檔選擇特定選項。<br>家用或工作場所<br>公用(目前設定檔)<br>(2)<br>網路探索<br>網路探索開啟時,這部電腦可以看見其他網路電腦和裝置,而其他網路電腦也能看見這部電腦。<br>位<br>麼是網路探索<br>(2) 關閉網路探索<br>(2) 關閉網路探索                                   | E |
| 開啟檔案及印表機共用時,網路上的人員都可以存取從此電腦共用的檔案與印表機。<br>◎ 開啟檔案及印表機共用<br>◎ 開閉檔案及印表機共用<br>公用資料攻共用<br>開散公用資料攻共用時,網路上的人員(包含家用群組成員)就可以存取公用資料攻中的檔案。仕麼<br><u>是公用資料次2</u><br>◎ 開散共用,只讓具有網路存取權的人員讀取和寫入公用資料攻中的檔案<br>◎ 」 」 」 」 」 」 」 」 」 」 」 」 」 」 」 」 」 」 」 |   |

步驟3:上述設定完成後即可自訂紙張尺寸。

| Ē                     | 定義紙張尺下                  | t and and    | -    | ? x            |  |  |
|-----------------------|-------------------------|--------------|------|----------------|--|--|
|                       | 詳細資料 <mark>(T)</mark> : |              |      |                |  |  |
|                       | 自定義1                    | 210 x 297 mm | 自定義1 | •              |  |  |
|                       | 自定義2                    | 210 x 297 mm | 自定義2 |                |  |  |
|                       | 自定義3                    | 210 x 297 mm | 自定義3 |                |  |  |
|                       | 自定義4                    | 210 x 297 mm | 自定義4 |                |  |  |
|                       | 目定義5                    | 210 x 297 mm | 目定義5 |                |  |  |
|                       | 目定義6                    | 210 x 297 mm | 目定義6 | <b>T</b>       |  |  |
|                       | 一變更設定一                  |              |      |                |  |  |
|                       | 短邊[76.2-2               | 215.9mm](S): |      | 留位             |  |  |
|                       | 210.0                   | mm           |      | → ⊡<br>◎ 公釐(M) |  |  |
| 長邊[148.0-355.6mm](L): |                         |              |      | ◎ 英寸(l)        |  |  |
| 297.0 👘 mm            |                         |              |      |                |  |  |
| ☑ 為紙張尺寸命名(P)          |                         |              |      |                |  |  |
|                       | 紙張名稱                    | ¥(N): 自定義1   |      | 恢復預設值(D)       |  |  |
|                       |                         | 確定           | 取消   | 說明(H)          |  |  |